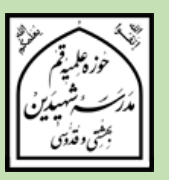

# راهنمای پذیرش اینترنتی

مدرسه شهیدین بهشتی و قدوسی (ره) آموزش تکمیلی فقه و اصول ویژه برادران سال تحصیلی ۱۴۰۱–۱۴۰۰

در سایه عنایات الهی و توجهات حضرت بقیه الله ﷺ پذیرش پایه هفتم تا دهم دوره فقه و اصول شهیدین (ره) برای سال تحصیلی ۱۴۰۱ - ۱۴۰۰ از تاریخ **۱۲۱۹۹/۱۱/۱** آغاز می شود و در تاریخ **۱۳۹۹/۱۱/۳۰** پایان می یابد.

ثبت نام فقط به صورت اینترنتی و از طریق سامانه پذیرش مدرسه شهیدین (ره) صورت می گیرد.

اًدرس سایت اطلاع رسانی مدرسه شهیدین (ره):

# https://shahidain.ir

مراحل پذیرش: ۱- تکمیل فرمهای ثبت نام داوطلب ابتـدا بـا وارد کـردن اطلاعـات خواسـته شـده در فرمهـای سـامانه پـذیرش، ثبـت نـام کـرده و کـد رهگیـری ۱۶ رقمـی دریافـت میکنـد. ارائـه خـدمات در مراجعـات بعـدی بـه سـامانه، منـوط بـه ارائـه کـد پیگیـری اسـت. ضـمنا ارائـه پرینـت ثبـت نـام در مراجعـه بعـدی بـه مدرسـه، لازم اسـت و بـدون آن، به ثبت نام ترتیب اثر داده نمیشود.

#### ۲- اطلاع از تاریخ، زمان و مکان مصاحبه

داوطلب باید ۳ روز بعد از ثبت نام با مراجعه به سامانه پیگیری در سایت مدرسه از تاریخ، زمان و مکان مصاحبه مطلع شود. لازم است داوطلب در تاریخ، زمان و مکان اعلام شده برای مصاحبه در مدرسه حاضر شود. در غیر این صورت، غیبت ثبت خواهد شد. ۳- اطلاع از نتیجه نهایی پذیرش داوطلب می بایست بعد از انجام مصاحبه، در تاریخی که متعاقبا در سایت مدرسه اعلام خواهد شد، با مراجعه به سامانه پیگیری و وارد کردن کد پیگیری، از پذیرفته شدن یا نشدن خود در نهایت، اطلاع یابد.

خلاصه فرایند پذیرش را در تصویر زیر مشاهده میکنید:

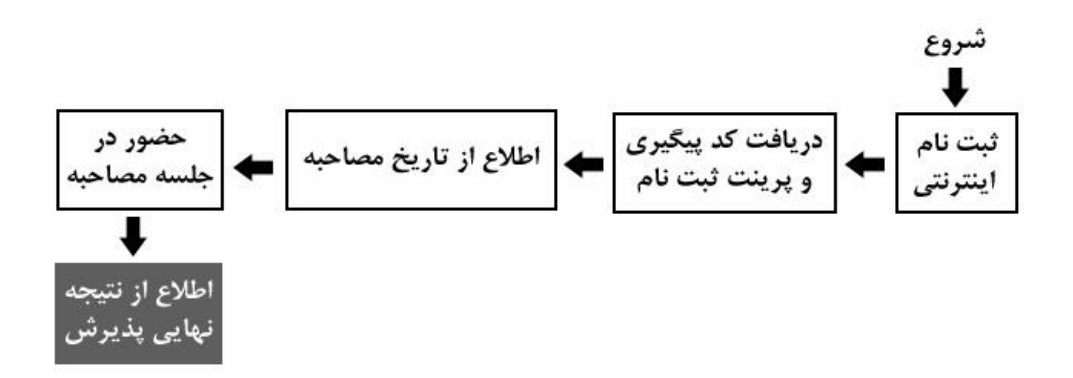

**توجه:** زمانهای تعیین شده قابل تغییر نیستند. اما در موارد اضطراری، با شمارههای زیر تماس بگیرید: تلفن مدرسه شهیدین: ۳۷۷۳۸۸۸۱–۲۰۵ داخلی ۲۲۵ تلفن مستقیم مسؤول آموزش دوره فقه و اصول (آقای خاتمی): ۳۷۷۳۸۹۵۲–۲۲۵

راهنمای استفاده از سامانه پذیرش با مراجعه به سایت اطلاعرسانی مدرسه، به سامانه پذیرش فقه و اصول، وارد شوید. در تمام فرمها، پر کردن مواردی که با ستاره مشخص شدهاند، الزامی است. تمام فرمها باید به زبان فارسی کامل شوند مگر اعداد که باید به زبان انگلیسی وارد شوند. (معمولا اعداد خودبخود به صورت انگلیسی وارد می شوند در غیر این صورت زبان رایانه را انگلیسی کنید.)

توجمه: همزمان با ثبت نام آموزش تکمیلی فقه و اصول، ممکن است ثبت نام پایه اول مدرسه نیز به شکل اینترنتی در حال انجام باشد، لطفا دقت فرمائید، اشتباها از سامانه ثبت نام پایه اول، استفاده نکنید.

فرم ۱ - مشخصات فردی

پر کردن موارد دارای ستاره الزامی است.

- نام و نام خانوادگی را به طور کامل و به زبان فارسی بنویسید.
  - نام پدر به طور کامل و به فارسی وارد شود.
- تاريخ تولد را به تفكيك روز، ماه و سال و با عدد وارد نمائيد.
  - کد ملی دہ رقمی را وارد نمائید.

- شـماره شناسـنامه بـدون سـرى و حـروف وارد شـود. اگـر شـماره شناسـنامه همـان كـد ملـى
  است، كد ملى را وارد نمائيد.
  - محل صدور را که عبارت از نام یک شهر است وارد نمائید.
- محل سکونت را به ترتیبی که در فرم وجود دارد، وارد نمائید. ابتدا نام استان، سپس نام شهر و بعد روستا و بخش را وارد نمائید. نام استان و شهر الزامی است.
  - أخرين مدرك تحصيلي كلاسيك، معدل و رشته خود را وارد نمائيد.
    - ٥ شغل پدر و پایه تحصیلات را به طور دقیق وارد نمایید.
    - شغل مادر و پایه تحصیلات را به طور دقیق وارد نمایید.
  - وضعیت متأهل یا مجرد بودن را انتخاب نمائید. وضعیت فعلی مهم است.
- در صورت انتساب به ایشارگران آن را وارد کنید. مثلا اگر کسی برادر شهید است در فیلد
  مربوطه عنوان برادر شهید را وارد کند.
- اطلاعات پایه های حوزوی طی شده، شامل معدل نهایی هر پایه (معدل ثبت شده در برگه ارزیابی برای هر پایه)، استان محل تحصیل در هر پایه، مدرسه محل تحصیل در هر پایه، مدرسه محل تحصیل در هر پایه، تلفن ثابت محل تحصیل در هر پایه و شماره مرکز مدیریتی را که در هر پایه داشته اید وارد نمائید.
- معـدلها بـرای مسـؤولین پـذیرش بسـیار مهـم هسـتند. در وارد کـردن آنهـا نهایـت دقـت را بـه کـار گیریـد. در صـورتی کـه هرگونـه مغـایرتی بـین معـدل ثبـت شـده در سـامانه و معـدل موجـود در برگـه ارزیـابی دیـده شـود، ثبـت نـام باطـل میشـود. معـدلها بـر اسـاس برگـه ارزیـابی، در سامانه وارد شوند.

دقـت فرمائیـد پـر کـردن تمـام اطلاعـات پایـه ششـم، بـه جـز معـدل، بـرای داوطلبـان ورود بـه پایه هفتم، اجباری است.

نکت ۱ اگر در پای ششم می میزه مشغول تحصیل می باشید، لازم است معدل نیم سال اول از پایه ششم را در بخش «معدل پایه ششم» وارد نمائید؛ در این صورت وارد کردن معدل پایه های بعدی منتفی است. اگر پایه ششم را به پایان برده اید و در آستانه پایه هفتم هستید، باید معدل کل سال ششم را در محل مربوطه درج نمائید.

نکتـه ۲: اگـر در پایـه هفـتم حـوزه مشـغول تحصـیل میباشـید، لازم اسـت عـلاوه بـر رعایـت نکتـه ۱، معـدل نیمسال اول از پایـه هفـتم را نیـز در بخـش «معـدل پایـه هفـتم» وارد نمائیـد؛ در ایـن صـورت وارد کـردن معـدل پایـههای بعـدی منتفـی است.

اگـر پایـه هفـتم را بـه پایـان بردهایـد و در اَسـتانه پایـه هشـتم هسـتید، بایـد معـدل کل سال هفتم را در محل مربوطه درج نمائید.

نکته ۳: اگر در پایه هشتم حوزه مشغول تحصیل میباشید، لازم است علاوه بر رعایت نکته ۱ و ۲، معدل نیم سال اول از پایه هشتم را نیز در بخش

- اطلاعات دو نفر از هم بحثی های خود، شامل نام و نام خانوادگی و شماره تلفن همراه را وارد نمائید.
- اطلاعات دو نفر از اساتید خرود، شامل نام و نام خانوادگی و شراره تلفن همراه را که
  می توانند معرف شما باشند، وارد نمائید.
- شـماره تلفـن همـراه خـود را بـه صـورتی کـه خواسـته شـد اسـت (بـدون صـفر ابتـدایی) وارد
  نمائید.
- آدرس پست الکترونیکی خود را وارد نمائید. دقت نمائید که آدرس را درست وارد کرده و
  به آن دسترسی داشته باشید. گزارش ثبت نام، پیامها و اخبار و ... از طریق این ایمیل
  مخابره خواهند شد. اگر ایمیل ندارید حتما قبل از ثبت نام، یک عدد بسازید.
- شـماره تلفـن همـراه پـدر یـا سرپرسـت خـود را بـه صـورتی كـه خواسـته شـده اسـت (بـدون صـفر
  ابتدایی) وارد نمائید.
- شـماره تلفـن ثابـت محـل سـكونت خـانواده خـود را وارد نمائيـد. ذكـر كـد شهرسـتان نيـز در بخش مربوطه الزامي است.
  - آدرس کامل محل سکونت خانواده را وارد نمایید.
- کـد پستی ده رقمی محل سکونت خانواده را با دقت وارد نمائید. مکاتبات مدرسه با این
  کد پستی انجام خواهد شد.
- ثبت نام برای دو مقطع سطح یا خارج به طور همزمان در حال انجام است. یکی از دو مورد سطح یا خارج را انتخاب کنید.

نکته: اگر با پر کردن اطلاعات و فشردن دکمه «مرحله بعد»، سیستم پیغام میدهد که اطلاعات ناقص است، حتما نقصی در اطلاعات ورودی شما وجود دارد. دوباره فرم را مرور فرمائید.

### فرم ۲- بارگزاری تصاویر و اسناد

در ایـن فـرم شـما بایـد تمـام تصـاویر خواسـته شـده را قبـل از ثبـت نـام، اسـکن کنیـد و در هـر مـورد، فایـل خواسـته شـده را وارد نمائیـد. وارد کـردن تصـویری کـه ربطـی بـه مـورد خواسـته شـده نـدارد، موجـب ابطـال ثبـت نـام میشـود. مـثلا اگـر بـه جـای تصـویر کارنامـه پایـه اول، تصـویر کارنامـه پایـه دوم وارد شود، موجب ابطال ثبت نام میشود.

تصویر پرسنلی خود را به مشخصات زیر آماده کرده و آپلود نمائید:

۱- نوع تصویر باید jpg باشد.
 ۲- لازم است قبل از ثبت نام، تصویر خود را در ابعاد ۴۰۰ \* ۳۰۰ پیکسل و با حجم
 ۲- لازم است قبل از ثبت نام، تصویر خود را در ابعاد ۱۰۰ \* ۳۰۰ پیکسل و با حجم
 حداقل ۱۰۰ کیلوبایت و حداکثر ۲۰۰ کیلوبایت آماده کرده و سپس اقدام به بارگذاری نمائید.

۳- ایــن تصـویر بایــد آخـرین تصـویر شــما و تمـام رخ و زمینــه سـفید باشــد. در صـورت ثبتنام با تصاویر مخدوش، غیرپرسنلی یا غیرمرتبط، ثبت نام باطل می شود.

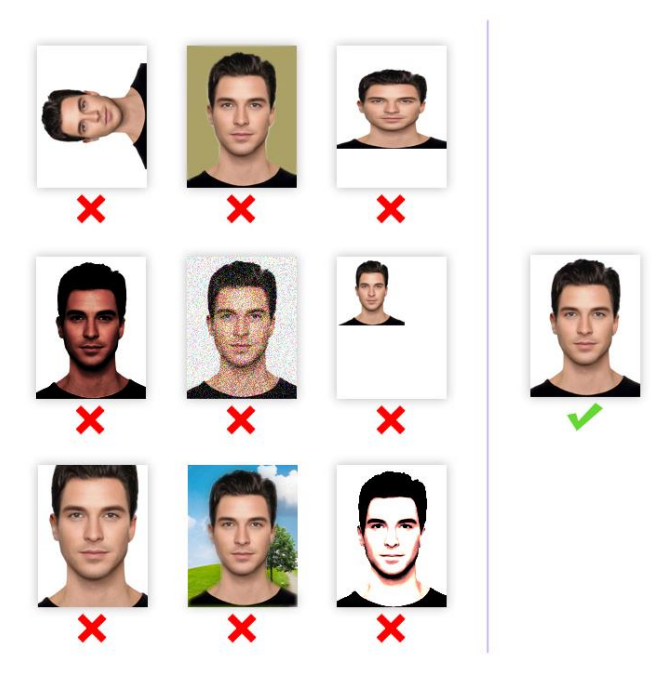

تصاویر صفحه اول شناسنامه، صفحه دوم شناسنامه، روی کارت ملی و آخرین برگ
 ارزیابی حوزه را به صورت تفکیک شده و با مشخصات زیر آماده کرده و آپلود نمائید:

۱- نوع پسوند فایل تصویر باید jpg باشد.
 ۲- لازم است قبل از ثبت نام، تصویر خود را با حجم حداقل ۱۵۰ کیلوبایت و حداکثر
 ۲۵۰ کیلوبایت آماده کرده و سپس اقدام به بارگذاری نمائید.
 ۳- این تصویر باید با کیفیت مطلوب و در ابعاد واقعی اسکن شده و آپلود شود. در صورت ثبت نام باطل می شود.

## فرم ۳- مرور اطلاعات قبل از تأیید نهایی

در این مرحله پیش نمایش کل اطلاعات وارد شده را ملاحظه خواهید کرد. لطفا با حوصله، اطلاعات وارد شده را دوباره مرور کرده و در صورت مشاهده نقص، با کلیک روی دکمه اصلاح به مراحل قبل برگردید و نواقص را برطرف کنید. در صورتی که نقصی وجود ندارد، روی دکمه «تأیید نهایی» کلیک نمائید تا ثبت نام شما انجام شود. در زمان پر کردن فرمها، هرگز از دکمه back یا back در مرورگر استفاده نکنید. ممکن است فرآیند تأیید، چندین ثانیه طول بکشد لطفا صبور باشید.

فرم ٤- گزارش ثبت نام

در ایـن مرحلـه شـما پیغـامی مبنـی بـر انجـام ثبـت نـام ملاحظـه خواهیـد کـرد و در زیـر آن کـد پیگیـری مخصـوص بـه خـود را مشـاهده خواهیـد نمـود. حتمـا شـماره پیگیـری را یادداشـت کـرده و از ایـن فـرم یـک پرینـت در قطـع A٤ تهیـه کنیـد یـا ایـن صـفحه را در فرمـت pdf ذخیـره کـرده و قبل از مراجعه به مدرسه، در همان اندازه چاپ نمائید. اگـر ایـن صـفحه در رایانـه شـما ظـاهر نشـد و یـا بـه عللـی ثبـت نـام نـاقص مانـد، بـا اطمینـان از صـحت عملکـرد رایانـه و برقـراری اینترنـت، فرآینـد ثبـت نـام را دوبـاره طـی کنیـد. ثبـت نـام زمـانی

تکمیل شده است که گزارش ثبت نام ظاهر شده و کد پیگیری را مشاهده کنید.

**نکتـه**: بـه جهـت اطمینـان از انجـام ثبـت نـام، بعـد از فشـردن دکمـه «تأییـد نهـایی»، یـک پیامـک و ایمیـل شـامل کـد پیگیـری، از سـوی سـامانه ثبـت نـام، بـه شـماره همـراه و آدرس ایمیل شما ارسال خواهد شد. **توجـه**: دقـت فرمائیـد فـرم ۴ (گـزارش ثبـت نـام)، فقـط یـک بـار نشـان داده خواهـد شـد. پرینت این صفحه برای مراجعه به مدرسه الزامی است.

- تلفن مدرسه شهیدین (ره): ۳۷۷۳۸۸۸۱–۲۲۵ داخلی ۲۲۵
- تلفن مستقیم مسؤول آموزش دوره فقه و اصول (آقای خاتمی): ۳۷۷۳۸۹۵۲–۲۰